Als Zugangsdaten wurden Ihnen z.B. folgende Daten geliefert:

- E-Mail Adresse : max@mustermann.de
- E-Mail Passwort: mustermann
- Posteingangsserver Typ: POP3
- Posteingangsserver: mail.mustermann.de
- Postausgangsserver: mail.mustermann.de
- Postausgangsserver: benötigt Authentifizierung

## Schritt 1:

| Datei Bearbeiten Ansicht E           | xtras Nachricht ?                                             | A1        |
|--------------------------------------|---------------------------------------------------------------|-----------|
|                                      | Senden und empfangen                                          |           |
| Neue E-Mail Antworten                | Alle synchronisieren                                          | Senden/Em |
| Spam 📕 Kein Spam 💸                   | Adressbuch Strg+Umschalt+B Absender zum Adressbuch hinzufügen |           |
| 🛛 Gelőschte Objekte                  | Nachrichtenregeln                                             |           |
| Ordner                               | Konten                                                        |           |
| 🔄 🖄 Lokale Ordner                    | Optionen                                                      | t.        |
| Posteingang                          | ×                                                             | >         |
| Gesendete Objekte                    | Von: An:<br>Betreff:                                          |           |
| Kontakte 🔻 💙                         |                                                               | 0         |
| Keine Kontakte vorhanden. Klicken Si | Keine Nachricht ausgewählt.                                   |           |

Starten Sie Outlook Express und wählen Sie den Menüpunkt **Extras** und anschließend den Punkt **Konten**.

| Alle E-Mail | News Verzeichnisd | ienst      | Hin <u>z</u> ufügen 🕨 | E-Mail                    |
|-------------|-------------------|------------|-----------------------|---------------------------|
| Konto       | Тур               | Verbindung | Entfernen             | News<br>Verzeichnisdienst |
|             |                   |            | Eigenschaften         | Löschen Senden/           |
|             |                   |            | Als Standard          |                           |
|             |                   |            | Importieren           | 0<br>11<br>11             |
|             |                   |            | Exportieren           | Betreff                   |
|             |                   |            |                       | dieser Ansicht.           |
|             |                   |            | Reihenfolge           |                           |

Klicken Sie auf Hinzufügen und anschließend auf E-Mail.

| Name                                    |                                                                                                    |
|-----------------------------------------|----------------------------------------------------------------------------------------------------|
| Wenn Sie eine Nac<br>Geben Sie Ibren Na | hricht senden, erscheint Ihr Name in der Nachricht im Feld "Von".<br>men so ein, wie er angezeigt werden soll |
| Geben die mier nie                      | innen so ein, wie ei angezeigt werden son.                                                                    |
| Angezeigter N                           | Name: Max Mustermann                                                                                          |
|                                         | Deizeich Jaux Mandes                                                                                          |
|                                         | beispier, Jens Mander                                                                                         |
|                                         | beispiel: Jens Mandel                                                                                         |
|                                         | beispiel: Jens Mandel                                                                                         |
|                                         | beispiel: Jens Mandel                                                                                         |
|                                         | beispiel: Jens Mandel                                                                                         |

Geben Sie Ihren Namen (z.B. Max Mustermann) ein und klicken Sie auf Weiter.

| nternet-E-Mail-Adresse     |                                                     |
|----------------------------|-----------------------------------------------------|
| An Sie gerichtete E-Mail-N | lachrichten werden an Ihre E-Mail-Adresse geleitet. |
| E-Mail-Adresse:            | max@mustermann.de<br>Beispiel: Jemand@microsoft.com |
|                            |                                                     |
|                            |                                                     |

ein und klicken Sie auf Weiter.

| N | stent für den Internetzugang 🛛 🔀<br>Jamen der E-Mail-Server                       |
|---|-----------------------------------------------------------------------------------|
|   | Der Posteingangsserver ist ein POP3 Server.                                       |
|   | Posteingangsserver (POP3, IMAP oder HTTP):                                        |
|   | mail.mustermann.de                                                                |
|   | Ein SMTP Server wird für den Postausgang verwendet.<br>Postausgangsserver (SMTP): |
|   | mail.mustermann.de                                                                |
|   | (Zurijck Weiter ) Abbrechen                                                       |
|   | Abbiechen                                                                         |

| nternet-E-Mail-Anmel                                | dung                                                                                                    |                                    |
|-----------------------------------------------------|----------------------------------------------------------------------------------------------------|------------------------------------|
| Geben Sie den Konto<br>Internetdienstanbieter       | namen und das Kennwort ein, die Sie vo<br>erhalten haben.                                                     | n Ihrem                            |
| Kontoname:                                          | max@mustermann.de                                                                                             |                                    |
| Kennwort:                                           | •••••                                                                                                    |                                    |
| Wenn Ihr Internetdienst<br>Zugriff auf das E-Mail-K | Kennwort speichern<br>anbieter gesicherte Kennwortauthentifizie<br>onto unterstützt, aktivieren Sie das Kontr | erung (SPA) für den<br>ollkästchen |
| Anmeldung durch ge                                  | cherte Kennwortauthentifizierung (SPA) .<br>ssicherte Kennwortauthentifizierung (SPA                          | )                                  |
|                                                     | < Zurück                                                                                                    | Weiter > Abbreche                  |

Klicken Sie danach auf **Weiter**.

| Installation beendet                                                          |                 |
|-------------------------------------------------------------------------------|-----------------|
| Alle Informationen zur Einrichtung des gewünschten Kontos wurd<br>eingegeben. | den vollständig |
| Um diese Einstellungen zu speichern, klicken Sie auf<br>"Fertig stellen".     |                 |
| < Zurück Fe                                                                   | rtig stellen    |

Die Installation ist beendet. Sie können jetzt auf Fertig stellen klicken.

| ternetkonten   |                        |                  | ?             |
|----------------|------------------------|------------------|---------------|
| Alle E-Mail    | News Verzeichnisdienst |                  | Hinzufügen    |
| Konto          | Тур                    | Verbindung       | Entfernen     |
| 🔁 mail.musterm | ann                    | Alle verfügbaren | Eigenschafter |
|                |                        |                  | Als Standard  |
|                |                        |                  | Importieren   |
|                |                        |                  | Exportieren   |
|                |                        |                  | Reihenfolge   |
|                |                        |                  | Schließen     |

Jetzt sehen Sie Ihr E-Mail Konto. Klicken Sie jetzt EINMAL auf Ihr neu erstelltes Konto (z.B mail.mustermann.de) und dann auf den Button Eigenschaften.

6

| Aligemein Server   | Verbindung Sicher                               | heit Erweitert                     |         |
|--------------------|-------------------------------------------------|------------------------------------|---------|
| E-Mail-Konto       |                                                 |                                    |         |
| Geben<br>"Arbeit"  | Sie einen Namen für (<br>'oder "Microsoft-Mail: | diesen Server ein. Be<br>server''. | ispiel: |
|                    |                                                 | 0.0203                             | _       |
| mail.musterman     | n de                                            |                                    |         |
| Benutzerinformatio | nen                                             |                                    |         |
| Name:              | Max Mustermann                                  |                                    |         |
| Orașeli abiaer     | -                                               |                                    |         |
| organisation.      | -                                               |                                    |         |
| E-Mail-Adresse:    | max@mustermann.                                 | de                                 |         |
| Antwortadresse:    | max@mustermann.                                 | de                                 |         |
|                    |                                                 |                                    |         |
| E-Mails einbezi    | elm Emptangen oder<br>ehen                      | Synchronisieren von                |         |
|                    |                                                 |                                    |         |

Geben Sie dort, wo noch (z.B **mail.mustermann.de**) steht, Ihren Namen (z.B. Max Mustermann) ein. Als nächstes geben Sie unter "Name" wieder Ihren Namen ein. Unter "E-Mail-Adresse" steht bereits die E-Mail-Adresse, die Sie unter Punkt 4 eingegeben haben. Geben Sie jetzt unter Antwortadresse genau die gleiche E-Mail-Adresse ein.

| Allgemein Server    | /erbindung Sicherheit Erweitert          |
|---------------------|------------------------------------------|
| Serverinformationen |                                          |
| Posteingangsserve   | er ist ein <b>FOP3</b> Server.           |
| Posteingang (POF    | 23): mail.mustermann.de                  |
| Postausgang (SM     | TP): mail.mustermann.de                  |
| Posteingangsserver  |                                          |
| Kontoname:          | max@mustermann.de                        |
| Kennwort            |                                          |
| Kennwork.           | Kanawart anaisharn                       |
| 🗌 Anmeldung dur     | rch gesicherte Kennwortauthentifizierung |
|                     | an gesenene nern nerdaanen anzierang     |
| Postausgangsserver  |                                          |
| Server erforder     | t Authentifizierung Einstellungen        |
|                     |                                          |
|                     |                                          |

Bitte gehen Sie jetzt auf die Seite **Server** und klicken einmal darauf. Sie sehen jetzt hier die Einstellungen, die Sie bereits unter den vorherigen Punkten gemacht haben. Sie müssen jetzt noch unter "Postausgangsserver" das Häkchen setzen bei **Server erfordert Authentifizierung**.

| Allgemein | Server Verbindung        | g Sicherheit E    | rweitert            |
|-----------|--------------------------|-------------------|---------------------|
| Serverpo  | ortnummer                |                   |                     |
| Posta     | usgang (SMTP):           | 25                | Standard            |
| 🔲 Die     | eser Server erfordert ei | ine sichere Verbi | ndung (SSL)         |
| Poste     | ingang (POP3):           | 110               |                     |
| 🔲 Die     | eser Server erfordert ei | ine sichere Verbi | ndung (SSL)         |
| Zeitlimit | des Servers              |                   |                     |
| Niedri    | g ~0                     | Hoch 1 Minute     | •                   |
| Senden    |                          |                   |                     |
| 🗌 Na      | achrichten größer als    | 60                | 💼 KB aufteiler      |
| Zustellur | ng                       |                   |                     |
| 🔲 Ko      | pie aller Nachrichten a  | auf dem Server b  | elassen             |
|           | Vom Server nach          | 5 0               | ] Tag(en) entferner |
|           | Nach dem Löschen vo      | om Server entfen  | hen                 |

Jetzt gehen Sie jetzt auf den Reiter **Erweitert** und klicken einmal darauf. Kontrollieren Sie, ob bei Postausgang (SMTP) **25** und bei Posteingang (POP3) **110** steht. Klicken Sie dann auf **OK**.

| Alle E-Mail       | News | Verzeichnisdienst |                  | Hinzufügen    |
|-------------------|------|-------------------|------------------|---------------|
| Konto             |      | Тур               | Verbindung       | Entfernen     |
| Ramail.mustermann |      | E-Mail (Standard) | Alle verfügbaren | Eigenschaften |
|                   |      |                   |                  | Als Standard  |
|                   |      |                   |                  | Importieren   |
|                   |      |                   |                  | Exportieren   |
|                   |      |                   |                  | Beihanfolge   |

Ihr E-Mail-Konto wurde eingerichtet. Sie können jetzt auf **Schließen** klicken. Wenn Sie mehrere Konten verwalten möchten, wiederholen Sie einfach die Punkte 2 – 11. Achten Sie auf die unterschiedlichen Daten, die Sie dann natürlich eingeben müssen.